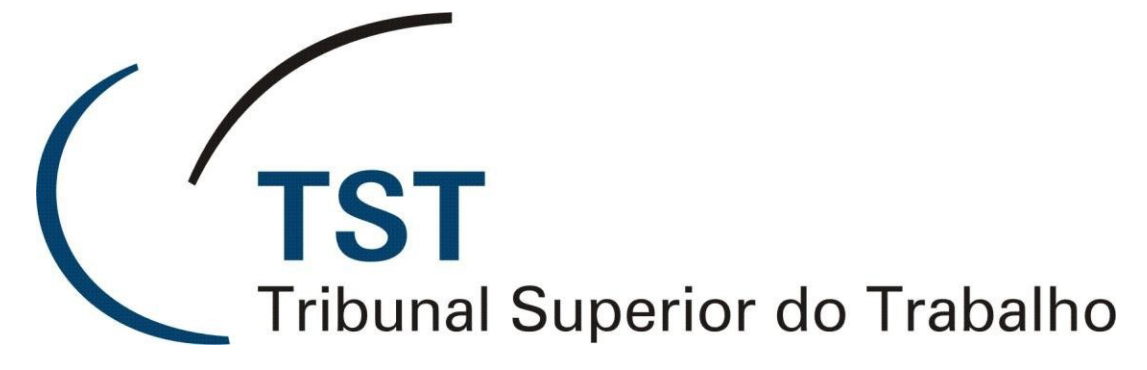

Secretaria-Geral Judiciária Coordenadoria Processos Eletrônicos Seção de Projetos

SPJ – SISTEMA DE PUBLICAÇÕES JUDICIAIS Módulo: Despachos

(Versão 3.0 - Atualizado em 30/03/2015)

O Tribunal Superior do Trabalho desenvolveu ferramenta de publicação de despachos, em substituição à antiga tela do SIJ, integrada ao sistema eAcórdãos (utilizado para publicação de Acórdãos). Com isso, foi criado o SISTEMA DE PUBLICAÇÕES JUDICIAIS — SPJ, sistema web para realização de publicações de minutas de votos e despachos em geral (exceto despachos em petição, elaborados pelo eSIJ), acessível de qualquer computador conectado à rede mundial de computadores, por meio de navegador internet.

O SPJ disponibiliza em seu menu inicial acesso à publicação de Acórdãos e publicação de Despachos. Neste manual, trataremos especificamente da publicação de Despachos.

## 1. <u>Caminho: SPJ > Despachos</u>

TST

Tribunal Superior do Trabalho

A publicação de Despachos do Sistema de Publicação Judiciais (SPJ) contém três ferramentas:

- i. Preparar Despachos para Publicação;
- ii. Liberar Despachos Não Publicáveis;
- iii. Despachos Enviados ao DEJT (Certificar ou Cancelar publicação).

# 2. <u>Caminho: SPJ > Despachos > Preparar Despachos para</u> <u>Publicação</u>

Nesta ferramenta, o usuário poderá selecionar as minutas de despachos disponibilizadas pelos Gabinetes para publicação pelas Unidades Publicadoras (situação da minuta: Impressa/Liberada para Secretaria). Feito essa seleção, poderá: "Publicar"; "Alterar em Lote" (editar decisão de todos os despachos selecionados, informando o código de decisão); "Devolver Despacho" (devolver ao gabinete).

|        | TST<br>Fribunal Superio | or do Trabalh    | SISTEMA DE PUBLIC<br>Página Inicial | CAÇÕES JUDIC                                | IAIS (SPJ)   |                                      |                 |                        |                    | Cl - (                                       | Quarta-feira, 14 | de Janeiro | ) de 2015 - 14:30:2 |
|--------|-------------------------|------------------|-------------------------------------|---------------------------------------------|--------------|--------------------------------------|-----------------|------------------------|--------------------|----------------------------------------------|------------------|------------|---------------------|
| Acóro  | lãos                    | Despachos        | Sair A                              | juda                                        |              |                                      |                 |                        |                    |                                              |                  |            |                     |
|        |                         |                  |                                     |                                             |              |                                      |                 |                        |                    | Public                                       | ar Alterar en    | n Lote D   | evolver Despach     |
|        |                         |                  |                                     |                                             |              |                                      |                 |                        |                    |                                              |                  |            |                     |
|        |                         |                  |                                     |                                             |              | Lista de despachos a publicar - S    | )               |                        |                    |                                              |                  |            |                     |
|        |                         |                  |                                     |                                             |              | 9 itens encontrados, exibindo 1 a 9. |                 |                        |                    |                                              |                  |            |                     |
|        |                         |                  |                                     |                                             |              | 1                                    |                 |                        |                    |                                              |                  |            |                     |
| 0<br>7 | Data do<br>Andamento    | Fase<br>Completa | Número do Process                   | io ≑ <u>Número</u><br><u>da</u> ≑<br>Minuta | Movimentação | <u>Signatário</u> ¢                  | Relator/Redator | Origem do<br>Documento | Orgão<br>Judicante | <u>Data da</u><br><u>Sit. da</u> ≑<br>Minuta | <u>Decisão</u> ¢ | Verificado | <u>e</u> Editar     |
|        | 01/12/2014              | AIRR             | 2057-75.2010.5.02.0384              | 362521                                      |              | ALOYSIO SILVA CORRÊA DA<br>VEIGA     | GMACV           | GMACV                  | Т6                 | 01/12/2014                                   | 998 ∷≣           | 🗌 Não      | ✓Editar             |
|        | 01/12/2014              | Ag-AIRR          | 95300-29.2009.5.01.0322             | <u>362448</u>                               |              | ALOYSIO SILVA CORRÊA DA<br>VEIGA     | GMACV           | GMACV                  | Т6                 | 01/12/2014                                   | 1010 ∷≡          | Não        |                     |
|        | 01/12/2014              | Ag-AIRR          | 41140-79.2005.5.02.0253             | 362513                                      |              | AUGUSTO CÉSAR LEITE DE<br>CARVALHO   | GMACC           | GMACC                  | T6                 | 01/12/2014                                   | 1010 ∷≡          | Não        |                     |
|        | 01/12/2014              | Ag-AIRR          | <u>132300-17.2009.5.02.0005</u>     | 362442                                      |              | ALOYSIO SILVA CORRÊA DA<br>VEIGA     | GMACV           | GMACV                  | Т6                 | 01/12/2014                                   | 1010 ∷≡          | Não        |                     |
|        | 01/12/2014              | RR               | 92900-84.2006.5.15.0022 🖲           | 362439                                      |              | ALOYSIO SILVA CORRÊA DA<br>VEIGA     | GMACV           | GMACV                  | T6                 | 01/12/2014                                   | 1010 :≡          | Não        | Editar              |
|        | 01/12/2014              | AIRR             | <u>170800-53.2008.5.15.0094</u>     | 362496                                      |              | ALOYSIO SILVA CORRÊA DA<br>VEIGA     | GMACV           | GMACV                  | T6                 | 01/12/2014                                   | 1010 :=          | Não        | Editar              |
|        |                         |                  |                                     |                                             |              |                                      |                 |                        |                    |                                              |                  |            |                     |

Seção de Aprimoramento em TI - SATI

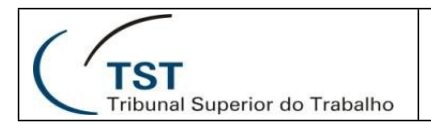

#### 2.1. Publicar

Após selecionar os despachos que o usuário deseja publicar, basta clicar no botão Publicar. Essas minutas selecionadas devem estar com o código de decisão preenchido (caso contrário, o sistema não permite a continuidade do procedimento).

Será carregada uma nova tela:

| TST<br>Tribunal Superi | ior de frabalho  | SISTEMA DE PUBLICAÇĈ<br>Página Inicial | ÓES JUDICIA         | IS (SPJ)                  |                 |                               |                        | Seg<br>C0                 | unda-feira, 24 de Nov<br>- C | vembro de 2014 | - 16:44:5<br>- T |
|------------------------|------------------|----------------------------------------|---------------------|---------------------------|-----------------|-------------------------------|------------------------|---------------------------|------------------------------|----------------|------------------|
| Acórdãos               | Despachos        | Sair Ajuda                             |                     |                           |                 |                               |                        |                           |                              |                |                  |
|                        |                  |                                        |                     |                           | Env             | riar ao DEJT                  | Continuar sem          | envio ao DEJT             | Exportar XML                 | Configurar     | Volta            |
|                        |                  |                                        |                     | 9 itens encontrados,<br>1 | exibindo 1 a 9. |                               |                        |                           |                              |                |                  |
| Data do<br>Andamento ≑ | Ease<br>Completa | Número do Processo                     | Número da<br>Minuta | <u>Signatário</u>         | Relator/Redator | <u>Origem do</u><br>Documento | ♦ Orgão<br>Judicante ♥ | Data da Sit. da<br>Minuta | <u>Decisão</u>               | ≑ <u>Ver</u>   | ificado          |
| 25/09/2012             | AIRR             | AIRR - 94000-71.2007.5.05.0037         | 66840               | WALMIR OLIVEIRA DA COSTA  | GMWOC           | GMWOC                         | T1                     | 21/08/2012                | 1009                         | <b>V</b>       |                  |
| 25/04/2011             | Ag-AIRR          | Ag-AIRR -<br>5966-75.2010.5.07.0000    | 72682               | WALMIR OLIVEIRA DA COSTA  | GMWOC           | GMWOC                         | T1                     | 11/02/2011                | 1009                         |                |                  |
| 21/08/2012             | AIRR             | AIRR - 1280-58.2010.5.12.0046          | 63228               |                           | GMWOC           | GMWOC                         | T1                     | 21/08/2012                | 1009                         |                |                  |
| 21/08/2012             | AIRR             | AIRR - 780-56.2010.5.06.0014           | 61157               |                           | GMWOC           | GMWOC                         | T1                     | 21/08/2012                | 1009                         |                |                  |
| 21/08/2012             | AIRR             | AIRR - 727-94.2010.5.10.0101           | 62083               | WALMIR OLIVEIRA DA COSTA  | GMWOC           | GMWOC                         | T1                     | 21/08/2012                | 1009                         |                |                  |
| 21/08/2012             | AIRR             | AIRR - 136-16.2010.5.15.0030 &         | 61420               |                           | GMWOC           | GMWOC                         | T1                     | 21/08/2012                | 1009                         |                |                  |
| 20/11/2012             | Ag-AIRR          | Ag-AIRR -<br>133400-42.2009.5.06.0022  | 70665               |                           |                 | GMWOC                         |                        | 21/08/2012                | 1009                         |                |                  |

Caso sejam exibidas telas para execução de aplicação e permissão de acesso, marque o *checkbox* "Eu aceito o risco..." e clique em 'Executar' (pode ser exibida 2 vezes essa mesma tela, repita o procedimento). Na próxima tela clicar em 'Permitir'.

| Advertência de Segurança                                                                                                    |                                                                                                    |
|----------------------------------------------------------------------------------------------------|----------------------------------------------------------------------------------------------------|
| Deseja executar esta aplicação?                                                                                                    | Advertência de Segurança                                                                                                    |
| Editor:      DESCONHECIDO        Local:      http://valdacao2.tst.jus.br        A execução de aplicações por editores desconhecidos será bloqueada em uma futura release, porque é potencialmente perigosa e constitui um risco à segurança.        Risco:      esta aplicação será executada com acesso irrestrito, o que pode colocar seu computador e suas informações pessoais em risco. As informações fórmecidas não são confláveis ou são desconhecidas e, on coso que você | Permitir acesso à aplicação a seguir por este site?<br>Site: http://validacao2.tst.jus.br<br>Aplicação: DESCONHECIDO<br>Editor: DESCONHECIDO<br>Este site está solicitando acesso e controle da aplicação Java mostrada acima. Só<br>permita o acesso se você confiar no site e souber que a aplicação destina-se à<br>execução neste site. |
| conheça sua origem<br>Mais Informações<br>Selecione a caixa abaixo. Em seguida, clique em Executar para iniciar a aplicação                                                                                                    | Permitir Não Permitir                                                                                                    |
| Eu aceito o risco e desejo executar esta aplicação. Executar Cancelar                                                                                                    |                                                                                                    |

O usuário terá as seguintes opções para os processos listados:

2.1.1. Enviar ao DEJT

Ao clicar no botão 'Enviar ao DEJT', será exibida a seguinte tela:

| TS | al Superior do Trabalho  | SEGJUD – CPE - SPROJ<br>SPJ – SISTEMA DE PUBLICAÇÕES JUDICIAIS<br>Módulo: Publicação de Despachos |
|----|--------------------------|---------------------------------------------------------------------------------------------------|
|    | ENVIAR MATÉRIAS AO DEJT  | ×                                                                                                 |
|    | Email / Nome da Conta    |                                                                                                   |
|    | Senha                    |                                                                                                   |
|    | Data de disponibilização |                                                                                                   |
|    | Data de publicação       |                                                                                                   |
|    |                          |                                                                                                   |

Enviar ao DEJT

Para o processo de publicação no DEJT, o usuário deverá:

a) Informar e-mail/senha cadastrados no DEJT e 'Data de disponibilização'. A 'Data de publicação' será preenchida automaticamente com o próximo dia útil após a data informada para divulgação. Feito isso, clicar em 'Enviar ao DEJT'.

b) Surgirá uma tela para seleção de Certificado Digital:

| elecione um certificado para assinatura |                     |                                         |
|-----------------------------------------|---------------------|-----------------------------------------|
| Lista de certificados:                  |                     |                                         |
| Certificado do Usuário                  | Certificado da CA   |                                         |
| ANDRE ALVES DE OLIVEIRA:47491           | AC CAIXA-JUS v1     |                                         |
| BRUNO ANIBALL PEIXOTO DE S              | AC OAB G2           |                                         |
| CLAUDIO LUIDI GAUDENSI COEL             | AC CAIXA-JUS v2     |                                         |
| FRANCISCO HENRIQUE MENDO                | AC CAIXA-JUS v2     |                                         |
| LEANDRO COSTA DE OLIVEIRA:5             | AC CAIXA-JUS v2     |                                         |
| NONITA APARECIDA LEITE:6819             | AC CAIXA-JUS v2     |                                         |
| Informações do certificado selecio      | nado:               | Introduzir PIN                          |
| C=BR                                    |                     | Para efetuar logon em "TST"             |
| O=ICP-Brasil                            |                     |                                         |
| OU=AUTORIDADE CERTIFICADORA             | DA JUSTICA - AC-JUS | Introduzir PIN: •••••                   |
| OU=CERT-JUS INSTITUCIONALA3             |                     |                                         |
| OU=TRIBUNAL SUPERIOR DO TRAI            | BALHO-TST           | 0 comprimento mínimo do PIN é 4 hytes   |
| OU=SERVIDOR                             |                     | O comprimento mánimo do PINI é 15 hutes |
| CN=ANDRE ALVES DE OLIVEIRA:47           | 491                 | V Comprimento maximo do PIN e 15 bytes  |
| ОК                                      | Cancelar            | OK <u>C</u> ancelar                     |

c) Após selecionar o certificado e informar PIN, o sistema irá publicar os despachos no DEJT, exibindo mensagem de sucesso ou falha e redirecionará o usuário à tela de 'Despachos Enviados ao DEJT' (Certificar ou Cancelar publicação).

### 2.1.2. Continuar sem envio ao DEJT

Esta funcionalidade permite ao usuário registrar as datas (previstas) de divulgação e publicação no sistema, sem fazer conexão com o DEJT para publicação da minuta, para posterior certificação das datas de publicação.

Ao clicar no botão 'Continuar sem envio ao DEJT', será exibida a seguinte tela:

| TST<br>Tribunal Supe | rior do Trabalho           | SEGJUD – CPE - SPROJ<br>SPJ – SISTEMA DE PUBLICAÇÕES JUDICIAIS<br>Módulo: Publicação de Despachos |
|----------------------|----------------------------|---------------------------------------------------------------------------------------------------|
| C                    | ONTINUAR SEM ENVIAR        | ×                                                                                                 |
| D                    | ata de disponibilização    |                                                                                                   |
|                      | ata da sublicação          |                                                                                                   |
|                      | ata de publicação          |                                                                                                   |
|                      | Continuar sem envio ao DEJ | т                                                                                                 |

Basta informar a 'Data de disponibilização', pois a 'Data de publicação' será preenchida automaticamente com o próximo dia útil após a data de divulgação. Feito isso, clicar em 'Continuar sem envio ao DEJT'.

A ferramenta será redirecionada para a tela de Despachos Enviados ao DEJT.

### 2.1.3. Exportar XML

O usuário poderá realizar o download do arquivo '.xml' para publicação manual no DEJT ou para simples conferência. Ao clicar em 'Exportar XML', o sistema irá gerar o '.xml' e o usuário poderá selecionar local e nome para o arquivo.

#### 2.1.4. Voltar

O servidor terá a opção de retornar a tela anterior, clicando no botão 'Voltar'. As minutas de despachos selecionadas anteriormente continuarão marcadas.

#### 2.2. Alterar em Lote

Permite ao usuário realizar inclusão/alteração de código de decisão em lote.

Usuário deve selecionar as minutas de despachos que receberão o mesmo código de decisão. E então, clicar no botão Alterar em Lote.

Será exibido campo para preenchimento do código de decisão desejado e botões para Salvar ou Cancelar a edição.

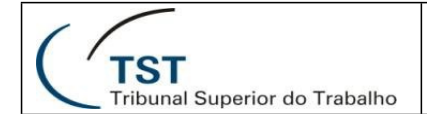

#### SEGJUD – CPE - SPROJ SPJ – SISTEMA DE PUBLICAÇÕES JUDICIAIS Módulo: Publicação de Despachos

| -<br>T | TST SISTEMA DE PUBLICAÇÕES JUDICIAIS (SPJ)<br>Página Inicial Cuartafeira, 14 de Janeiro de 2015 - 14:45<br>SET |                  |                         |                   |                   |              |                                     |                 |                        |                    |                           | e 2015 - 14:43:0<br>- SETR |                   |
|--------|----------------------------------------------------------------------------------------------------|------------------|-------------------------|-------------------|-------------------|--------------|-------------------------------------|-----------------|------------------------|--------------------|---------------------------|----------------------------|-------------------|
| Acord  | irolos Despachos Sair Ajuda<br>Cancelar Saivar                                                                 |                  |                         |                   |                   |              |                                     |                 |                        |                    |                           |                            |                   |
| _      |                                                                                                    |                  |                         |                   |                   |              |                                     |                 |                        |                    |                           |                            |                   |
| Alte   | \teração em Lote:                                                                                              |                  |                         |                   |                   |              |                                     |                 |                        |                    |                           |                            |                   |
| Cód    | igo da Decisão:                                                                                                |                  |                         |                   |                   |              |                                     |                 |                        |                    |                           |                            |                   |
|        |                                                                                                    |                  |                         |                   |                   |              |                                     |                 |                        |                    |                           |                            |                   |
|        |                                                                                                    |                  |                         |                   |                   | Lista        | de despachos a publicar - 9         |                 |                        |                    |                           |                            |                   |
|        |                                                                                                    |                  |                         |                   |                   | 9 iten       | s encontrados, exibindo 1 a 9.<br>1 |                 |                        |                    |                           |                            |                   |
|        | Data do<br>Andamento                                                                                           | Ease<br>Completa | Número do Pro           | ocesso            | nero daj<br>inuta | Movimentação | <u>Signatário</u> ¢                 | Relator/Redator | Origem do<br>Documento | Orgão<br>Judicante | Data da Sit.<br>da Minuta | <u>Decisão</u> ≑           | <u>Verificado</u> |
| Ø      | 01/12/2014                                                                                                    | AIRR             | 2057-75.2010.5.02.0384  | 3625              | 21                | •            | ALOYSIO SILVA CORRÊA DA<br>VEIGA    | GMACV           | GMACV                  | Т6                 | 01/12/2014                | 998 :≡                     | Não               |
| 1      | 01/12/2014                                                                                                    | Ag-AIRR          | 95300-29.2009.5.01.0322 | 2 🔹 🧕 <u>3624</u> | 48                | <b>a</b>     | ALOYSIO SILVA CORRÊA DA<br>VEIGA    | GMACV           | GMACV                  | Т6                 | 01/12/2014                | 1010 :≡                    | Não               |

Clicando em Salvar, todos os despachos selecionados receberão o mesmo código de decisão informado pelo usuário.

#### 2.3. Devolver Despacho

O SPJ fornece a opção de devolução de despacho para o Gabinete, em casos de minutas serem liberadas para a unidade publicadora incorreta, ou contendo quaisquer tipos de erros que necessitem de correção, ou mesmo por determinação daquele Gabinete.

O usuário deverá selecionar os despachos que deseja devolver e clicar no botão Devolver Despacho.

Será exibida tela para confirmação. Após clicar em OK, os despachos selecionados serão devolvidos.

| A página em validacao2.tst.jus.br diz:                 |                                          |                                                               |  |  |  |  |  |
|--------------------------------------------------------|------------------------------------------|---------------------------------------------------------------|--|--|--|--|--|
| Confirma a devolução do(s) despacho(s) selecionado(s)? |                                          |                                                               |  |  |  |  |  |
| <b>OK</b> Cancelar                                     |                                          |                                                               |  |  |  |  |  |
|                                                        | .tst.jus.br diz<br>espacho(s) sele<br>OK | .tst.jus.br diz:<br>espacho(s) selecionado(s)?<br>OK Cancelar |  |  |  |  |  |

#### 2.4. Lista de Despachos Pendentes

Abaixo da lista de despachos a publicar, será exibida ao usuário lista de despachos pendentes, ou seja, minutas de despachos liberadas à unidade publicadora cujo processo não se encontra naquela unidade.

O sistema dará a possibilidade de o usuário devolver a minuta para o Gabinete criador daquele despacho. Para isso, basta marcar os *checkboxes* referentes às minutas de despachos para selecioná-las e clicar em Devolver Despacho.

O SPJ impedirá que esses despachos listados como pendentes sejam publicados.

### 2.5. Outras funcionalidades

Na tela 'Preparar Despachos Para Publicação' teremos mais algumas funcionalidades, além das citadas acima:

- a) No título da primeira coluna, existem as opções de selecionar todos os despachos, marcando o *checkbox* = e de habilitar o uso dos filtros nas colunas do resultado em tela, por meio do botão: = o usuário poderá utilizar mais de um filtro de coluna ao mesmo tempo, realizando uma pesquisa mais específica. Informações constantes nos indicadores de 'Petição Pendente' =, 'Corre Junto' \*/\*, que são apresentados ao lado do número do processo, podem ser filtradas;
- b) Clicando em ✓<sup>Editar</sup>, na coluna '<u>Editar</u>' ao final de cada linha dos processos listados, o usuário habilita a edição das colunas '<u>Decisão</u>'
  i≡ (inserir código de decisão ou selecionar decisão de uma lista) e 'Verificado' (marcar *checkbox*: Sim/desmarcar *checkbox*: Não). Após edição, o servidor poderá Salvar ou Cancelar a edição: <sup>Salvar</sup> coluna '<u>Editar</u>';
- c) A coluna 'Número do Processo' contém link para a tela de visualização de peças no eSIJ.
- d) Na coluna 'Número da Minuta' serão exibidas as Categorias utilizadas no eGAB/SAG ao lado de cada número de minuta. Para visualizar a categoria basta pousar o cursor do mouse sobre o ícone C. Na mesma coluna, o usuário poderá visualizar o arquivo da minuta clicando no link do número de cada minuta.
- e) A coluna 'Movimentação' exibe ícones com Último Andamento (<sup>I</sup>), Última Tramitação (<sup>S</sup>) e Última Movimentação Interna (<sup>I</sup>), quando houver. Para que as informações contidas nos ícones sejam mostradas, basta o usuário pousar o ponteiro do mouse sobre cada um deles. Tais informações podem ser filtradas.

# 3. <u>Caminho: SPJ > Despachos > Liberar Despachos Não</u> <u>Publicáveis</u>

O usuário poderá liberar os despachos não publicáveis para visualização do público externo por meio do SPJ. Acessando essa ferramenta, será exibida lista de minutas de despachos não publicáveis que foram liberadas para a unidade publicadora.

| ( | TST<br>Tribunal Superior do Trabalho                                     |                      |                  |                                |                                          | SEGJUD – CPE - SPROJ<br>SPJ – SISTEMA DE PUBLICAÇÕES JUDICIAIS<br>Módulo: Publicação de Despachos |                                             |                 |                        |                    |                                              |                  |                   |                    |
|---|--------------------------------------------------------------------------|----------------------|------------------|--------------------------------|------------------------------------------|---------------------------------------------------------------------------------------------------|---------------------------------------------|-----------------|------------------------|--------------------|----------------------------------------------|------------------|-------------------|--------------------|
|   | SISTEMA DE PUBLICAÇO<br>TST Página Inicial<br>Tidunal Superior de cardio |                      |                  |                                |                                          | CIAIS (SPJ)                                                                                       |                                             |                 |                        |                    | C11110 - (                                   | Quarta-feira, 14 | 4 de Janeiro      | de 2015 - 14:39:57 |
|   | Acórd                                                                    | ãos                  | Despachos        | Sair Ajuo                      | la                                       |                                                                                                   |                                             |                 |                        |                    |                                              |                  |                   |                    |
|   |                                                                          |                      |                  |                                |                                          |                                                                                                   |                                             |                 |                        |                    |                                              | Liberar Desp     | achos De          | volver Despacho    |
|   |                                                                          |                      |                  |                                |                                          | Lis                                                                                               | sta de despachos não publicáveis            | - 55            |                        |                    |                                              |                  |                   |                    |
|   |                                                                          |                      |                  |                                |                                          |                                                                                                   | 55 itens encontrados, exibindo 1 a 55.<br>1 |                 |                        |                    |                                              |                  |                   |                    |
|   |                                                                          | Data do<br>Andamento | Fase<br>Completa | <u>Número do Processo</u>      | ♦ <u>Número</u><br><u>da</u> ♦<br>Minuta | Movimentação                                                                                      | <u>Signatário</u> ¢                         | Relator/Redator | Origem do<br>Documento | Orgão<br>Judicante | <u>Data da</u><br><u>Sit. da</u> ≎<br>Minuta | <u>Decisão</u> ≑ | <u>Verificado</u> | Editar             |
|   |                                                                          | 28/11/2014           | RR               | 104500-47.2007.5.17.0011       | 362393<br>C                              |                                                                                                   | KÁTIA MAGALHÃES ARRUDA                      | GMKA            | GMKA                   | Т6                 | 28/11/2014                                   | :=               | Não               | ✓Editar            |
|   |                                                                          | 28/11/2014           | AIRR             | <u>45200-42.2009.5.06.0351</u> | <u>362403</u><br>C                       |                                                                                                   | KÁTIA MAGALHÃES ARRUDA                      | GMKA            | GMKA                   | Т6                 | 28/11/2014                                   | :=               | Não               |                    |
|   |                                                                          | 28/11/2014           | RR               | 1462-08.2010.5.18.0004         | <u>362394</u><br>C                       |                                                                                                   | KÁTIA MAGALHÃES ARRUDA                      | GMKA            | GMKA                   | Т6                 | 28/11/2014                                   | :=               | Não               | ✓Editar            |
|   |                                                                          | 28/11/2014           | AIRR             | 30500-19.2009.5.06.0171        | 362383<br>C                              |                                                                                                   | KÁTIA MAGALHÃES ARRUDA                      | GMKA            | GMKA                   | Т6                 | 28/11/2014                                   |                  | Não               | Editar             |
|   |                                                                          | 28/11/2014           | AIRR             | 37900-88.2009.5.04.0026        | <u>362380</u><br>C                       |                                                                                                   | KÁTIA MAGALHÃES ARRUDA                      | GMKA            | GMKA                   | Т6                 | 28/11/2014                                   | :=               | Não               | ✓Editar            |

### 3.1. Liberar Despachos

Para liberar os despachos não publicáveis para os sistemas de Visualização de Autos e de Consulta Pública, o usuário deverá selecionar na lista de resultado os despachos que serão disponibilizados para visualização do público externo. Poderão ser selecionadas uma ou mais minutas de despacho. Após marca-las, clique no botão Liberar Despachos.

Será exibida uma janela para confirmar ou cancelar a operação:

| Liberar despacho(s)                                                            |                                         |  |  |  |  |  |
|--------------------------------------------------------------------------------|-----------------------------------------|--|--|--|--|--|
| Será(ãos) liberado(s) 8<br>para visualização extern<br>alteração não poderá se | despacho(s)<br>na. Essa<br>er desfeita. |  |  |  |  |  |
| Confirmar                                                                      | Cancelar                                |  |  |  |  |  |

Clicando em 'Confirmar', os despachos serão liberados para visualização na internet pelo público externo. Cancelando, os despachos não são liberados, porém, continuam selecionados na lista.

### 3.2. Devolver Despacho

O usuário terá a opção de devolver o despacho ao Gabinete. Após selecionar um ou mais despacho da lista, basta clicar em Devolver Despacho.

Será exibido um pop-up para confirmar ou cancelar a tarefa:

| A página em validacao2.ts       | t.jus.br diz  | ×          |
|---------------------------------|---------------|------------|
| Confirma a devolução do(s) desp | acho(s) selec | ionado(s)? |
|                                 | ОК            | Cancelar   |

### 3.3. Lista de despachos não publicáveis pendentes

Assim como na tela de 'Preparar Despachos Para Publicação', nesta tela de despachos não publicáveis também será exibida lista de despachos não

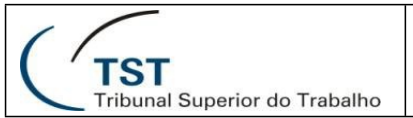

publicáveis pendentes, logo abaixo da lista de despachos não publicáveis. São os casos de minutas de despachos liberadas à unidade publicadora cujo processo não se encontra naquela unidade.

O sistema dará a possibilidade de o usuário liberar as minutas para a visualização do público externo ou devolvê-las para os Gabinetes. Para isso, basta marcar os *checkboxes* referentes às minutas de despachos para selecioná-las e clicar em Liberar Despachos ou em Devolver Despacho, conforme o caso.

# 4. <u>Caminho: SPJ > Despachos > Despachos Enviados ao DEJT</u>

O Sistema de Publicações Judiciais conta com ferramenta para certificar, gerar certidão e cancelar publicações de despachos realizadas por aquela unidade publicadora.

A tela apresenta as seguintes opções de filtros para consulta de despachos:

- Data Prevista da Disponibilização;
- Data Prevista da Publicação;
- Número do Processo;
- Cancelados (Apenas não cancelados; Apenas cancelados; Todos);
- Certificados (Apenas não certificados; Apenas certificados; Todos);
- Processo Eletrônico (Todos; Sim; Não);
- Usuário Publicador (código do usuário);
- Motivo de Andamento (código do motivo de andamento).

Podendo utilizar combinação de filtros na mesma consulta. O usuário informa os critérios a serem utilizados e clica em **Consultar**. A ferramenta retornará o resultado da seguinte forma:

|           |                                                      |                                       | SEGJUD – CPE - SPROJ                                                      |                          |                                                          |                             |                               |                                                          |                              |  |  |
|-----------|------------------------------------------------------|---------------------------------------|---------------------------------------------------------------------------|--------------------------|----------------------------------------------------------|-----------------------------|-------------------------------|----------------------------------------------------------|------------------------------|--|--|
| Т         |                                                      |                                       | SPJ – SISTEMA DE PUBLICAÇÕES JUDICIAIS<br>Módulo: Publicação de Despachos |                          |                                                          |                             |                               |                                                          |                              |  |  |
| nal Su    | uperior do Trabalho                                  | >                                     |                                                                           |                          |                                                          |                             |                               |                                                          |                              |  |  |
|           | -                                                    | ~                                     |                                                                           |                          |                                                          |                             | ,                             | A                                                        |                              |  |  |
| TS        | SISTEMA D<br>T Página Ini<br>al Superior do Trabalho | E PUBLICAÇÕES                         | JUDICIAIS (S                                                              | Quarta-feira, 26<br>C    | Quarta-feira, 26 de Novembro de 2014 - 15:09:16<br>) - T |                             |                               |                                                          |                              |  |  |
| Acórdãos  | Despachos                                            | Sair Ajuda                            |                                                                           |                          |                                                          |                             |                               |                                                          |                              |  |  |
|           |                                                      |                                       |                                                                           |                          |                                                          |                             | Consultar Cer                 | tificar Publicação/Gerar Certidão                        | Cancelar Publicação 📗 Limp   |  |  |
|           |                                                      |                                       |                                                                           |                          |                                                          |                             |                               |                                                          |                              |  |  |
|           |                                                      |                                       |                                                                           | Consulta dos De          | spachos Envia                                            | idos ao DEJT                |                               |                                                          |                              |  |  |
| Data Pre  | vista da Disponibilização:                           |                                       |                                                                           |                          |                                                          |                             |                               |                                                          |                              |  |  |
| Data Pre  | vista da Publicação:                                 |                                       |                                                                           |                          |                                                          |                             |                               |                                                          |                              |  |  |
| Número o  | do Processo:                                         |                                       | ·                                                                         |                          |                                                          |                             |                               |                                                          |                              |  |  |
| Cancelad  | los:                                                 | O Ape                                 | nas não cancelado                                                         | Apenas cance             | elados 💿 Todos                                           |                             |                               |                                                          |                              |  |  |
| Processo  | o Eletrônico:                                        | Ape  Todos                            | nas nao certificado                                                       | os U Apenas certifi      | cados 🖲 lodos                                            |                             |                               |                                                          |                              |  |  |
| Usuário F | Publicador:                                          |                                       |                                                                           |                          |                                                          |                             |                               |                                                          |                              |  |  |
| Motivo de | e Andamento:                                         |                                       |                                                                           |                          |                                                          |                             |                               |                                                          |                              |  |  |
|           |                                                      |                                       |                                                                           | Lista d                  | los Despachos                                            | - 6                         |                               |                                                          |                              |  |  |
|           | Número do Processo                                   | ♦ <u>Número da</u><br><u>Minuta</u> ♦ | Relator /<br>Redator                                                      | Data do Envio<br>ao DEJT | <u>Data da</u><br><u>Geração da</u> ≼<br><u>Certidão</u> | Data de<br>Disponibilização | <u>Data de</u><br>Publicação≑ | <u>Situação da Minuta</u>                                | <u>Situação da Matéria</u> 🔅 |  |  |
| <u> </u>  | AIRR - 1121-41.2011.5.03.0108                        | 62901                                 | GMWOC                                                                     | 25/11/2014               |                                                          | 26/11/2014<br>(Prevista)    | 27/11/2014<br>(Prevista)      | Impressa/Liberada para Secretaria<br>(em 21/08/2012)     | Liberada para divulgação     |  |  |
| <u> </u>  | Caulnom - 3141-22.2011.5.00.0000 🖲                   | 66888                                 | GMWOC                                                                     | 25/11/2014               |                                                          | 26/11/2014<br>(Prevista)    | 27/11/2014<br>(Prevista)      | Impressa/Liberada para Secretaria<br>(em 15/08/2011)     | Liberada para divulgação     |  |  |
|           | AIRR - 111200-66.2007.5.05.0013                      | 71813                                 | GMWOC                                                                     | 20/11/2014               |                                                          |                             |                               | Impressa/Liberada para Secretaria<br>(em 20/11/2014)     | Cancelada                    |  |  |
|           | Ag-AIRR - 2511737-94.2010.5.05.0000                  | 69393                                 | GMWOC                                                                     | 24/11/2014               |                                                          | 26/11/2014                  | 27/11/2014                    | Publicada/Liberada para Internet<br>(em data indefinida) | Divulgada                    |  |  |
|           | AIRR - 61400-95.2009.5.09.0657 💿                     | 64160                                 | GMWOC                                                                     | 20/11/2014               | 20/11/2014                                               | 21/11/2014                  | 24/11/2014                    | Publicada/Liberada para Internet<br>(em data indefinida) | Divulgada                    |  |  |
|           | RR-ED-RR - 1593-36.2010.5.03.0089                    | 28445                                 |                                                                           | 24/11/2014               | 24/11/2014                                               | 20/11/2014                  | 21/11/2014                    | Publicada/Liberada para Internet                         | Divulgada                    |  |  |

Caso o usuário clique em Limper, a ferramenta apaga os dados informados para a última consulta realizada, mantendo a lista de resultado.

### 4.1. Certificar Publicação/Gerar Certidão

Do resultado da consulta, o usuário deverá selecionar os despachos (um ou mais) e clicar em Certificar Publicação/Gerar Certidão. A ferramenta irá carregar uma nova tela, trazendo uma lista com as minutas de despacho selecionadas anteriormente, além de campo para alteração da Data de divulgação, caso seja necessário (Data de publicação será carregada automaticamente com o próximo dia útil após a data de divulgação).

| Acórdãos                                    | Despachos            | Sair Ajuda             |    |                     |                        |   |                          |        |                                   |  |
|---------------------------------------------|----------------------|------------------------|----|---------------------|------------------------|---|--------------------------|--------|-----------------------------------|--|
|                                             |                      |                        |    |                     |                        |   | Certificar publicaç      | io com | geração de certidão 🛛 Limpar 🛛 Vo |  |
|                                             |                      |                        |    |                     |                        |   |                          |        |                                   |  |
| Insira a data de Divulgação e de Publicação |                      |                        |    |                     |                        |   |                          |        |                                   |  |
| Alterar data o                              | e divulgação:        |                        |    |                     |                        |   |                          |        |                                   |  |
| Alterar data o                              | le publicação:       |                        |    |                     |                        |   |                          |        |                                   |  |
| Fase Co                                     | mpleta 💠             | Número do Processo     | \$ | Relator / Redator 🗢 | Data de Geração do XML | ÷ | Data Divulgação Prevista | ÷      | Data Publicação Prevista 🗧 🗧      |  |
| AIR                                         | R <u>AIRR - 11</u>   | 21-41.2011.5.03.0108   |    | GMWOC               | 25/11/2014             |   | 26/11/2014               |        | 27/11/2014                        |  |
| Caulr                                       | iom <u>Caulnom</u> - | 3141-22.2011.5.00.0000 |    | GMWOC               | 25/11/2014             |   | 26/11/2014               |        | 27/11/2014                        |  |
| Tatal 3                                     |                      |                        |    |                     |                        |   |                          |        |                                   |  |

Após verificar a lista de despachos apresentada e alterar a Data de (quando caso), basta usuário clicar divulgação for 0 0 em Certificar publicação com geração de certidão para completar a operação: certificar a publicação e gerar a referida certidão (carregando a Certidão de Publicação e tramitação 'Publicado Despacho' no eSIJ e sua decisão na Consulta Processual; no caso de Processos Físicos, será gerado um arquivo '.zip' contendo as certidões para impressão).

Será exibida mensagem de conclusão da operação e o usuário será redirecionado para tela de consulta anterior.

O botão Limpar tem a função de apagar edição realizada no campo 'Alterar data de divulgação' e Voltar para retornar à tela de consulta mantendo a seleção de despachos realizada anteriormente.

### 4.2. Cancelar Publicação

Caso o usuário necessite cancelar um procedimento de publicação realizado anteriormente, poderá selecionar processo(s) da lista de consulta apresentada na tela 'Despachos Enviados ao DEJT' e clicar no botão Cancelar Publicação

Será exibida uma janela para confirmação da operação:

| CONFIRMAR CANCELAMENTO                                                     |     |  |  |  |  |  |  |  |  |
|----------------------------------------------------------------------------|-----|--|--|--|--|--|--|--|--|
| Confirma o cancelamento da publicação do(s)<br>despacho(s) selecionado(s)? |     |  |  |  |  |  |  |  |  |
| Sim                                                                        | Não |  |  |  |  |  |  |  |  |

O sistema exibe mensagem de conclusão e irá desfazer os procedimentos realizados no SPJ (retirando tramitações e certidões do eSIJ), deixando o despacho na condição de ser publicado novamente, na lista de despachos a publicar (tela 'Preparar Despachos para Publicação').

<u>ATENÇÃO</u>: O usuário deverá cancelar a matéria no DEJT para concluir o cancelamento da publicação do despacho.

Não é possível haver o cancelamento de publicação de minutas que já foram divulgadas no DEJT, ou seja, cuja data de publicação seja anterior à de tentativa de cancelamento.

# **RESPONSÁVEL PELA INFORMAÇÃO**

SPROJ – Seção de Projetos

CPE – Coordenadoria de Processos Eletrônicos

# RESPONSÁVEL PELA PADRONIZAÇÃO E PUBLICAÇÃO

SATI – Setor de Aprimoramento em TI